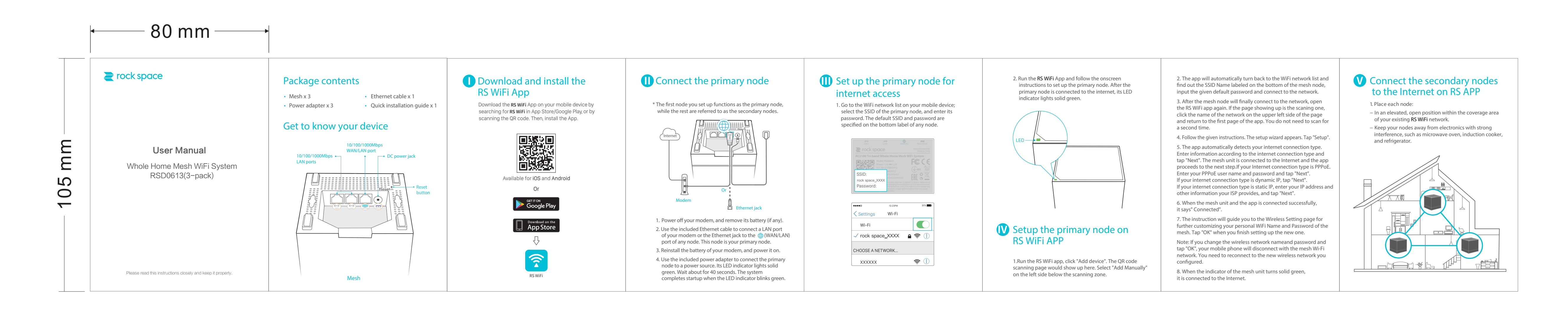

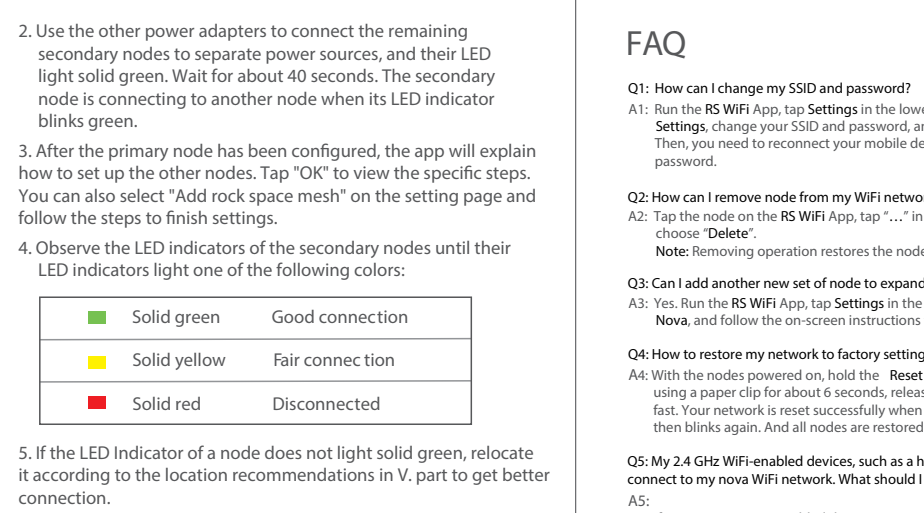

### Done.

- To access the internet with: - Wired devices: Connect wired devices to the LAN ports of any node. - Wireless devices: Connect wireless devices to the WiFi
- network using the SSID and the WiFi password you set. If you want to manage the network anytime, anywhere, tap
- and use your account to login.

A1: Run the RS WiFi App, tap Settings in the lower-right cor Settings, change your SSID and password, and tap Save. Then, you need to reconnect your mobile devices using the new SSID and

- Q2: How can I remove node from my WiFi network? A2: Tap the node on the RS WiFi App, tap "..." in the upper-right corner, and choose "Delete". Note: Removing operation restores the node to factory settings.
- Q3: Can I add another new set of node to expand my network coverage? A3: Yes. Run the RS WiFi App, tap Settings in the lower-right corner, tap Add Nova, and follow the on-screen instructions to add.

O4: How to restore my network to factory settings? A4: With the nodes powered on, hold the Reset button of your primary node down using a paper clip for about 6 seconds, release when the LED indicator blinks fast. Your network is reset successfully when the LED indicator lights solid on links again. And all nodes are restored to factory settin

Q5: My 2.4 GHz WiFi-enabled devices, such as a home security camera, cannot connect to my nova WiFi network. What should I do?

 If your 2.4 GHz WiFi-enabled device supports the WPS function, perform the steps below: Step 1 Run **RS WiFi** App, tap **Settings**, **WPS**, and the WPS button

corresponding to the node near your device. Step 2 Within 2 minutes, enable the WPS function on your device. • If your 2.4 GHz WiFi-enabled device does NOT support WPS function, perform

the steps below: Step 1 Connect your smart phone used for setup to the WiFi network. Step 2 Run RS WiFi App, tap Settings, Smart Assistant, and Enable. Your smart phone connects to the 2.4 GHz WiFi network. Step 3 Use the smart phone to set up your 2.4 GHz WiFi-enabled device guided by its App.

| ner, tap Wireless |  |
|-------------------|--|
| 2.                |  |

Q6 : How to set AP mode?

A6 : Step 1: Run the RS WiFi app. Go to Settings>Internet Settings> Connection Type. Select "Bridge" and tap "Save" on the upper right corner.The app will reconnect the network and please connect again when the button "Connect" comes out. The

network will automatically match the mesh SSID and finish Internet connection

7 : Step 1: Please confirm whether the RS WiFi app you're using is the latest version V1.0.0.32, which is the one has fixed the problem of printer connection.

Step 2: Try to close the Fast Roaming function as the temporary solution, checking whether it is something related to this function;

Step 3: Please reach out via 【Tech Support Email: techsupport@rockspace.cc】 and provide your printer information(Brand and product number) to the tech team for

A8 : You can use the "Smart Assistant" in the Setting page. Enable the button and the mesh

your 2.4G devices. Meanwhile, other devices will connect to this band too. After half

an hour, the connection would interrupt and switch back to 5G band, while 2.4G devices connected to 2.4G band and 5G devices to 5G band. If you need further help with it, please reach out via [Tech Support Email: techsupport@rockspace.cc]

system will switch to 2.4G band in the following 30 minutes in order to connect all

Aesh network is established when LED turns to solid gree

Q7 : How can I connect the mesh network to my printer?

Q8 : How can I connect my 2.4G devices to the Internet?

further help, if you still fail to connect.

for more support.

Step 2: Then power on the other two nodes, startup completes when LED blinks greer

# LED indicator description

After a node is powered on, the LED indicator lights solid green for about 40 seconds to complete startup. Then, the LED indicator lights one of thefollowing

| Node Type             | Status                | Description                                                           |
|-----------------------|-----------------------|-----------------------------------------------------------------------|
| The primary<br>node   | Blinking green fast   | Connecting to the internet                                            |
|                       | Solid green           | Connected to the internet                                             |
|                       | Solid red             | Disconnected                                                          |
| The secondary<br>node | Blinking green slowly | Wait for connecting to another node,<br>or searching for another node |
|                       | Blinking green fast   | Connecting to the internet                                            |
|                       | Solid green           | Good connection                                                       |
|                       | Solid yellow          | Fair connection                                                       |
|                       | Solid red             | Disconnected                                                          |

 Tips: When a node is performing WPS negotiation, the LED indicator description is shown as below:
Blinking green slowly: Ready for WPS negotiation. Blinking green fast: Performing WPS negotiation with a wireless device.

For EU/EFTA, this product can be used in the following countries:

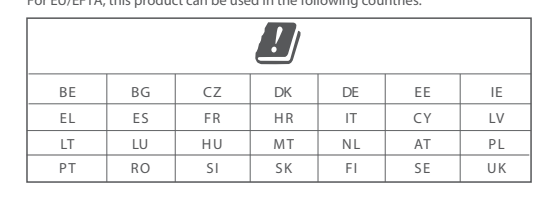

# CE

CE Mark Warning

This is a Class B product. In a domestic environment, this product may cause radio interference, in which case the user may be required to take adequate measures. Operations in the 5.15-5.25GHz band are restricted to indoor use only. This equipment should be installed and operated with minimum distance

20cm between the radiator & your body. NOTE: (1) The manufacturer is not responsible for any radio or TV interference caused by unauthorized modifications to this equipment. (2) To avoid unnecessary radiation interference, it is recommended to use a shielded RJ45 cable. WARNING: The mains plug is used as disconnect device, the disconnect

Declaration of Conformity for Mesh3 Hereby, SHENZHEN RENQING EXCELLENT INVESTMENT CO., LTD.declares that the radio equipment type Mesh3/RSD0613(RSD0613is composed of one to three Mesh3) is in compliance with Directive 2014/53/EU. The full text of the EU declaration of conformity is available at the following internet address:

http://www.tendacn.com/en/service/download-cata-101.html Operate Frequency:

2.4 GHz: EU/2400-2483.5MHz (CH1-CH13) 5 GHz: EU/5150-5250MHz (CH36-CH48) EIRP Power (Max.): 2.4 GHz: 19.6/dBm 5 GHz: 22.21dBm

device shall remain readily operable.

Software Version: V1.0.0.32

# FC

FCC Statement

This equipment has been tested and found to comply with the limits for a Class B digital device, pursuant to Part 15 of the FCC Rules. These limits are designed to provide reasonable protection against harmful interference in a residential installation. This equipment generates, uses and can radiate radio frequency energy and, if not installed and used in accordance with the instructions, may cause harmful interference to radio communications. However, there is no guarantee that interference will not occur in a particular installation. If this equipment does cause harmful interference to radio or television reception, which can be determined by turning the equipment off and on, the user is encouraged to try to correct the interference by one or more of the following measure — Reorient or relocate the receiving antenna.

 Increase the separation between the equipment and receiver. — Connect the equipment into an outlet on a circuit different from that to which the receiver is connected.

 Consult the dealer or an experienced radio/TV technician for help. This device is restricted to be used in the indoor. This device complies with Part 15 of the FCC Rules. Operation is subject to the following two conditions: (1) this device may not cause harmful interference, and (2) this device must accept any interference received, including interference that may cause undesired operation.

Manufacturer: SHENZHEN RENOING EXCELLENT INVESTMENT CO., LTD. Input: 100-240 V AC, 50/60 Hz, 0.6 A

Output: 12 V DC, 1.5 A \_\_\_\_: DC Voltage

Caution:

Radiation Exposure Statement

20cm between the radiator & your body.

any other antenna or transmitter.

RF Rules.

equipment.

NOTE:

RJ45 cable.

This device complies with FCC radiation exposure limits set forth for an

uncontrolled environment and it also complies with Part 15 of the FCC

Any changes or modifications not expressly approved by the party

responsible for compliance could void the user's authority to operate this

This transmitter must not be co-located or operating in conjunction with

(1) The manufacturer is not responsible for any radio or TV interference

caused by unauthorized modifications to this equipment. (2) To avoid

Adapter Model: BN071-A12012E/BN036-A12012B/BN071-A12012U

unnecessary radiation interference, it is recommended to use a shielded

This equipment should be installed and operated with minimum distance

Operating Environmen Temperature: 0°C-40°C Humidity: (10 - 90)% RH, non-condensing X

RECYCLING

This product bears the selective sorting symbol for Waste electrical and electronic equipment (WEEE). This means that this product must be handled pursuant to European directive 2012/19/EU in order to be recycled or dismantled to minimize

its impact on the environment. User has the choice to give his product to a competent recycling organization or to the retailer when he buys new electrical or electronic equipment.

### Technical Support

Shenzhen Renqing Excellent Technology Co., Ltd. Address: 104, No.15, Longfu Industrial Zone, Huarong Road, Tongsheng Community, Dalang Street, Longhua District, Shenzhen, China Email: techsupport@rockspace.cc Website: www.rockspace.cc

Technical Phone Support: +1(833)816-6558 Service Time: EST: 9:00-17:00 / PDT: 06:00-14:00, from Monday to Friday

\*NOTE: Please go to the rock space official website to download specific using instructions. www.rockspace.hk/en/news.aspx

## Copyright

© 2019 Shenzhen Renqing Excellent Technology Co.,Ltd. All rights reserved. rock space is a registered trademark legally held by Shenzhen Renqing excellent Investment Co. 1td Other brand and product name hereinare trademarks or registered trademarks of their respective holders. Specifications are subject to change without notice.